### SHUKRA JEWELLERY LIMITED

• •

30<sup>th</sup> Annual Report 2020-21

### SHUKRA JEWELLERY LIMITED

Regd. Office: PANCHDHARA COMPLEX 3RD FLOOR NEAR THE GRAND BHAGAWATI HOTEL S.G. HIGHWAY BODAKDEV AHMEDABAD GUJARAT 380054 CIN: L52393GJ1991PLC079516

Web: www.shukrajewellary.in, <u>Email: shukrajewellery@yahoo.co.in,</u> Telephone No.: 079-40024009

### IMPORTANT COMMUNICATION TO MEMBERS

The Ministry of Corporate Affairs has taken a "Green Initiative in the Corporate Governance" by allowing paperless compliances by the companies and has issued circulars stating that service of notice/ documents including Annual Report can be sent by e-mail to its members. To support this green initiative of the Government in full measure, members who have not registered their e-mail addresses, so far, are requested to register their e-mail addresses, in respect of electronic holdings with the Depository through their concerned Depository Participants.

## SHUKRA JEWELLERY LIMITED

• •

### **Board of Directors**

•

| 1.CHANDRAKANT HIMMATLAL SHAH                | DIRECTOR                                                                                                    |
|---------------------------------------------|----------------------------------------------------------------------------------------------------|
| 2. MAYURI CHANDRAKANT SHAH                  | DIRECTOR                                                                                                    |
| 3. AEJAZAHMED MOHAMMED HUSSAIN<br>PUTHAWALA | WHOLE TIME DIRECTOR                                                                                                    |
| 4. ANILKUMAR MOTILAL PATEL                  | INDEPENDENT DIRECTOR (up to 31.03.2021)                                                                                                    |
| 5. SANDIP KUSUMCHAND SHAH                   | INDEPENDENT DIRECTOR (up to 31.03.2021)                                                                                                    |
| 6. MINTU NILESH KUMAR SHAH                  | INDEPENDENT DIRECTOR (up to 14.02.2021)                                                                                                    |
| 7. PRAGNESH GHANSHYAMBHAI SATHWARA          | INDEPENDENT DIRECTOR (w.e.f. 14.08.2021)                                                                                                    |
| 8. VAISHALIBEN RATHOD                       | INDEPENDENT DIRECTOR (w.e.f.14.08.2021)                                                                                                    |
| SUDHIRKUMAR PRAJAPATI                       | CFO                                                                                                    |
| HARSH KULDIP SHAH                           | COMPANY SECRETARY                                                                                                    |
|                                             | (up to 30.07.2020)                                                                                                    |
| Ms ISHA R BAKRE                             | COMPANY SECRETARY                                                                                                    |
|                                             | (from 14.02.2021 to 17.07.2021)                                                                                                    |
| AUDITORS                                    | S K JHA & CO.                                                                                                    |
|                                             | Chartered Accountant                                                                                                    |
|                                             | 204, ISCON PLAZA, SATELLITE ROAD,                                                                                                    |
|                                             | SATELLITE AHMEDABAD380015                                                                                                    |
| BANKERS                                     | ORIENTAL BANK OF COMMERCE MUMBAI<br>ICICI BANK LIMITED MUMBAI<br>KOTAK MAHINDRA BANK MUMBAI<br>AXIS BANK SHUBH SHUKRA AHMEDABAD<br>AXIS BANK SHANTI SHUKRA AHMEDABAD<br>INDIAN BANK AHMEDABAD |
| REGISTERED OFFICE                           | PANCHDHARA COMPLEX 3RD                                                                                                    |
|                                             | FLOOR NEAR THE GRAND                                                                                                    |
|                                             | BHAGAWATI HOTEL S.G.                                                                                                    |
|                                             | HIGHWAY BODAKDEV                                                                                                    |
|                                             | AHMEDABAD GUJARAT 380054                                                                                                    |
| FACTORY                                     | 6/14,CHIRAG INDUSTRIAL<br>COMPLEX,39/40, GOLDEN<br>INDUSTRIAL ESTAATE,SOMNATH<br>ROAD, DAMAN (U.T.)-396210                                                                                    |
| REGISTRAR & TRANSFER AGENT                  | BIG SHARE SERVICES PVT LTD 1ST<br>FLOOR, BHARAT TIN WORKS<br>BUILDING,OPP. VASANT OASIS,<br>MAKWANA ROAD,MAROL, ANDHERI<br>EAST, MUMBAI 400059<br>MAHARASHTRA                                 |

## **CONTENTS**

- NOTICE
- DIRECTORS' REPORT'S
- > MANAGEMENT DISCUSSION & ANALYSIS REPORT
- > CORPORATE GOVERNANCE REPORT
- ➢ AUDITOR'S REPORT
- BALANCE SHEET
- STATEMENT OF PROFIT AND LOSS
- ➢ CASH FLOW STATEMENT
- CONSOLIDATED AUDIT REPORT
- > CONSOLIDATED BALANCE SHEET
- CONSOLIDATED PROFT AND LOSS ACCOUNT
- ➢ NOTES ON ACCOUNTS

### VENUE OF AGM AND OTHER DETAILS

DATE : 30<sup>TH</sup> November, 2021

- DAY : Tuesday
- **TIME** : 2.30 P.M.

•

**VENUE** : PANCHDHARA COMPLEX, 3<sup>RD</sup> FLOOR, NEAR THE GRANDBHAGWATI HOTEL, S.G. HIGHWAY, BODAKDEV, AHMEDABAD GUJARAT-380054

**BOOK CLOSURE DATE :** FROM 23<sup>rd</sup> November 2021 TO 30<sup>th</sup> November 2021 (BOTH DAYS INCLUSIVE)

### SHUKRA JEWELLERY LIMITED

### NOTICE OF THE ANNUAL GENERAL MEETING

NOTICE is hereby given that the **30<sup>th</sup> (THIRTINTH) Annual General Meeting** of the Members of Shukra Jewellery Limited will be held on Tuesday, 30<sup>th</sup> November, 2021 at 02.30 P.M.IST at the Registered Office of the Company at Panchdhara Complex 3rd Floor near the Grand Bhagawati Hotel S.G. Highway Bodakdev Ahmedabad Gujarat 380054 to transact the following business:

### ORDINARY BUSINESS

- 1. To receive, consider and adopt the Audited Financial Statements of the Company (including consolidated Financial Statement) for the financial year ended on March 31, 2021 together with the Reports of the Board of Directors and the Auditors thereon.
- 2. To appoint a Director in place of Mr.CHANDRAKANT HIMMATLAL SHAH (DIN 01188001), who retires by rotation and being eligible, he offers himself for re-appointment.

### SPECIAL BUSINESS

### 3. To APPOINT MRs. VAISHALIBEN RATHOD (DIN:08551423) AS AN INDEPENDENT DIRECTOR

To consider and if thought fit, to pass with or without modification, the following resolution as Ordinary Resolution:

**RESOLVED THAT** pursuant to the provision of Sections 149,152 read with Schedule IV and any other applicable provision of the Companies Act, 2013 and the companies (Appointment and Qualification of Directors) Rules, 2014 (including any statutory modification(s) or re-enactment thereof for the time being in force) MRs. VAISHALIBEN RATHOD (DIN: 09247660) who was appointed as an Additional Director in the meeting of the Board of Directors of the Company pursuant to the provisions of Section 161(1) of the Act and the Articles of Association of the Company and holds office up to the date of this Annual General Meeting and who has submitted a declaration that she meets the criteria of independence as provided in Section 149(6) of the Companies Act and Regulation 25(8) of SEBI (LODR) and who is eligible for appointment be and is hereby appointed as an Non-Executive Independent Director with the consent of shareholders of the Company to hold office for five consecutive years for a term commencing from 14th August, 2021 to 13th August, 2026.

### 4. To APPOINT MR. PRAGNESH GHANSHYAMBHAI SATHWARA (DIN: 09247632) AS AN INDEPENDENT DIRECTOR

# To consider and if thought fit, to pass with or without modification, the following resolution as Ordinary Resolution:

**RESOLVED THAT** pursuant to the provision of Sections 149,152 read with Schedule IV and any other applicable provision of the Companies Act, 2013 and the companies (Appointment and Qualification of Directors) Rules, 2014 (including any statutory modification(s) or re-enactment thereof for the time being in force) MR. PRAGNESH GHANSHYAMBHAI SATHWARA (DIN: 09247632) who was appointed as an Additional Director in the meeting of the Board of Directors of the Company pursuant to the provisions of Section 161(1) of the Act and the Articles of Association of the Company and holds office up to the date of this Annual General Meeting and who has submitted a declaration that she meets the criteria of independence as provided in Section 149(6) of the Companies Act and Regulation 25(8) of SEBI (LODR) and who is eligible for appointment be and is hereby appointed as an Non-Executive Independent Director with the consent of shareholders of the Company to hold office for five consecutive years for a term commencing from 14th August, 2021 to 13th August, 2026

By order of the Board of Directors For SHUKRA JEWELLERY Limited Sd/-Chandrakant H Shah Director (DIN: 01188001)

#### **REGISTERED OFFICE:**

PANCHDHARA COMPLEX 3RD FLOOR NEAR THE GRAND BHAGAWATI HOTEL S.G. HIGHWAY BODAKDEV AHMEDABAD GUJARAT 380054

Place: AHMEDABAD Date: 01.11.2021

### NOTES:

1. A member entitled to attend and vote at the meeting is entitled to appoint a proxy to attend andvote on a poll instead of him and the proxy need not be a member. Proxies in order to be effective must be duly stamped and received by the company at least 48 hours before the commencement of the meeting.

Pursuant to the provisions of Section 105 of the Companies Act, 2013 and the Rules framed thereunder, a person can act as a proxy on behalf of members not exceeding fifty and holding in the aggregate not more than ten percent of the total share capital of the Company carrying voting rights. A member holding more than ten percent of the total share capital of the Company carrying voting rights may appoint a single person as proxy and such person shall not act as a proxy for any other person or member.

- 2. The business set out in the Notice may be transacted through electronic voting system and the Company is providing facility for voting by electronic means. Instructions and other information relating to e-voting are given in this Notice under Note No. 20. The Company will also send communication relating to remote e-voting which inter alia would contain details about User ID and password along with a copy of this Notice to the members, separately.
- 3. Corporate members intending to send their authorized representatives to attend the Meeting pursuant to Section 113 of the Companies Act, 2013 are requested to send to the Company a certified copy of the relevant Board Resolution together with their respective specimen signatures authorizing their representative(s) to attend and vote on their behalf at the Meeting.
- 4. In case of joint holders attending the Meeting, only such joint holder who is higher in order of names will be entitled to vote.
- 5. A statement giving the details of the Directors seeking appointed / reappointment, nature of their expertise in specific functional areas, names of the companies in which they hold directorships, memberships / chairmanships for Board / Committees, shareholding and relationship betweenDirectors inter-se as stipulated in Regulation 36 of the SEBI (Listing Obligation and Disclosure Requirement),2015, are provided in the Annexure.
- The Register of Members and Share Transfer Books of the Company will remain closed from Tuesday 23<sup>rd</sup> November, 2021 to Tuesday 30<sup>th</sup> November 2021 (both days inclusive)
- 7. The Securities and Exchange Board of India (SEBI) has mandated the submission of Permanent Account Number (PAN) by every participant in securities market. Members holding shares in electronic form are, therefore, requested to submit their PAN to the Depository Participants with whom they maintain their Demat accounts. Members holding shares in physical form should submit their PAN to the Registrar /Company.
- 8. A member desirous of getting any information on the accounts or operations of the Company is required to forward his/her queries to the Company at least 7 days prior to the Meeting so that the required information can be made available at the Meeting.
- 9. Members / Proxies are requested to please bring their copies of the Annual Report to the meeting.
- 10. The Company's shares are listed on BSE Limited, Mumbai.
- 11. Members holding Shares in physical form are requested to notify immediately any change in their address with PIN CODE to the Registrar and Transfer Agent of the Company at the address given below and in case their shares are held in Demat, this information should be passed on directly to their respective Depository Participants and not to the Company.

BIG SHARE SERVICE PRIVATE LIMITED 1ST FLOOR, BHARAT TIN WORKS BUILDING,OPP. VASANT OASIS, MAKWANA ROAD, MAROL, ANDHERI EAST, MUMBAI 400059 MAHARASHTRA Telephone No.-022- 62638200, Fax : 62638299 mail : info@bigshareonline.com

- 12. Relevant documents referred to in the Notice and in the Explanatory Statements are open for inspection at the administrative office of the Company during office hours on all working days except public holidays between 11.00 a.m. and 1.00 p.m. up to date of Annual General Meeting.
- 13. Member/Proxies holding their Share in Physical Mode are requested to fill the enclosed attendance slip and handover the same at the entrance with signature. In the absence thereof, they may not be admitted to the meeting venue.
- 14. Members who are holding share in dematerialized form are requested to bring their Clint ID and DP ID numbers for easy identification at the meeting.
- 15. In all correspondence with the Company, members are requested to quote their Folio Number and in case their shares are held in Demat form, they must quote their DP ID and Client Id Number.
- 16. Members, who have not registered their e-mail addresses so far, are requested to register their email address for receiving all communication including Annual Report, Notices, Circulars, etc. from the Company electronically.
- 17. Members are requested to intimate if shares are held in the same name or in the same order and names, but in more than one account to enable the company to club said accounts into one account.
- 18. The relative Explanatory Statement pursuant to Section 102 of the Companies Act,2013 ("Act") setting out material facts concerning the business under Item No.2 of the Notice, is annexed hereto. The relevant details as required under Regulation 36(3) of SEBI (Listing Obligations and Disclosure Requirements) Regulations, 2015 ("SEBI Listing Regulations"), of the person seeking appointment/re-appointment as Director under Item No. 2 of the Notice, are also annexed.
- 19. Company has designated email id: of the grievance redressal division/compliance officer exclusively for the purpose of registering complaints by investors. Investors are requested to send their communication on designated email id: shukrabullions@yahoo.com

### 20. VOTING THROUGH ELECTONIC MEANS ::

THE INSTRUCTIONS FOR MEMBERS FOR REMOTE E-VOTING ARE AS UNDER: -

The remote e-voting period begins on Saturday 27<sup>th</sup> November, 2021 at 10:00 A.M. and ends on Monday, 29th November, 2021at 5:00 P.M. The remote e-voting module shall be disabled by NSDL for voting thereafter. The Members, whose names appearing the Register of Members / Beneficial Owners as on the record date (cut-off date) i.e.23rd November 2021, may cast their vote electronically. The voting right of shareholders shall be in proportion to their share in the paid-up equity share capital of the Company as on the cut-off date, being 23rd November 2021.

How do I vote electronically using NSDL e-Voting system?

The way to vote electronically on NSDL e-Voting system consists of "Two Steps" which are mentioned below:

### <u>Step 1: Access to NSDL e-Voting system</u> <u>A) Login method for e-Voting for Individual shareholders holding securities in demat mode</u>

In terms of SEBI circular dated December 9, 2020 on e-Voting facility provided by Listed Companies, Individual shareholders holding securities in demat mode are allowed to vote through their demat account maintained with Depositories and Depository Participants. Shareholders are advised to update their mobile number and email Id in their demat accounts in order toaccess e-Voting facility.

Login method for Individual shareholders holding securities in demat mode is given below:

| Type of shareholders                                                      | Login Method                                                                                                    |
|---------------------------------------------------------------------------|----------------------------------------------------------------------------------------------------|
| Individual Shareholders holding<br>securities in demat mode with<br>NSDL. | <ol> <li>Existing IDeAS user can visit the e-Services website of NSDL Viz.<br/>https://eservices.nsdl.com either on a Personal Computer or on a mobile. On<br/>the e-Services home page click on the "Beneficial Owner" icon under<br/>"Login" which is available under 'IDeAS' section, this will prompt you to<br/>enter your existing User ID and Password. After successful authentication,<br/>you will be able to see e-Voting services under Value added services. Click on<br/>"Access to e-Voting" under e-Voting services and you will be able to see e-<br/>Voting page. Click on company name or e-Voting service provider i.e.</li> </ol> |

``

|                                                                                                    | 11                                                                                                    |
|----------------------------------------------------------------------------------------------------|----------------------------------------------------------------------------------------------------|
|                                                                                                    | <b>NSDL</b> and you will be re-directed to e-Voting website of NSDL for casting your vote during the remote e-Voting period.                                                                                                    |
|                                                                                                    | <ol> <li>If you are not registered for IDeAS e-Services, option to register is available<br/>at <u>https://eservices.nsdl.com</u>. Select "Register Online for IDeAS Portal"<br/>or click at <u>https://eservices.nsdl.com/SecureWeb/IdeasDirectReg.jsp</u></li> </ol>                                                                                                    |
|                                                                                                    | 3. Visit the e-Voting website of NSDL. Open web browser by typing the following URL: <u>https://www.evoting.nsdl.com/</u> either on a Personal Computer or on a mobile. Once the home page of e-Voting system is launched, click on the icon "Login" which is available under 'Shareholder/Member' section. A new screen will open. You will have to enter your User ID (i.e. your sixteen digit demat account number hold with NSDL), Password/OTP and a Verification Code as shown on the screen. After successful authentication, you will be redirected to NSDL Depository site wherein you can see e-Voting page. Click on company name or e-Voting service provider i.e. NSDL and you will be redirected to e-Voting website of NSDL for casting your vote during the remote e-Voting period. |
|                                                                                                    | <ol> <li>Shareholders/Members can also download NSDL Mobile App "NSDL Speede"<br/>facility by scanning the QR code mentioned below for seamless voting<br/>experience.</li> </ol>                                                                                                    |
|                                                                                                    | NSDL Mobile App is available on                                                                                                    |
|                                                                                                    |                                                                                                    |
|                                                                                                    |                                                                                                    |
| Individual Shareholders holding<br>securities in demat mode with<br>CDSL                                        | <ol> <li>Existing users who have opted for Easi / Easiest, they can login through their<br/>user id and password. Option will be made available to reach e-Voting page<br/>without any further authentication. The URL for users to login to Easi / Easiest<br/>are <u>https://web.cdslindia.com/myeasi/home/login</u> or <u>www.cdslindia.com</u> and<br/>click on New System Myeasi.</li> </ol>                                                                                                    |
|                                                                                                    | <ol> <li>After successful login of Easi/Easiest the user will be also able to see the E<br/>Voting Menu. The Menu will have links of e-Voting service provider i.e.<br/>NSDL. Click on NSDL to cast your vote.</li> </ol>                                                                                                    |
|                                                                                                    | 3. If the user is not registered for Easi/Easiest, option to register is available at <a href="https://web.cdslindia.com/myeasi/Registration/EasiRegistration">https://web.cdslindia.com/myeasi/Registration/EasiRegistration</a>                                                                                                    |
|                                                                                                    | 4. Alternatively, the user can directly access e-Voting page by providing demat<br>Account Number and PAN No. from a link in <u>www.cdslindia.com</u> home page.<br>The system will authenticate the user by sending OTP on registered Mobile &<br>Email as recorded in the demat Account. After successful authentication, user<br>will be provided links for the respective ESP i.e. <b>NSDL</b> where the e-Voting is<br>in progress.                                                                                                    |
| Individual Shareholders (holding<br>securities in demat mode) login<br>through their depository<br>participants | You can also login using the login credentials of your demat account through your<br>Depository Participant registered with NSDL/CDSL for e-Voting facility. upon logging<br>in, you will be able to see e-Voting option. Click on e-Voting option, you will be<br>redirected to NSDL/CDSL Depository site after successful authentication, wherein you<br>can see e-Voting feature. Click on company name or e-Voting service provider i.e.<br>NSDL and you will be redirected to e-Voting website of NSDL for casting your vote<br>during the remote e-Voting period                                                                                                    |

**Important note:** Members who are unable to retrieve User ID/ Password are advised to use Forget User ID and Forget Password option available at abovementioned website.

•

# Helpdesk for Individual Shareholders holding securities in demat mode for any technical issues related to login through Depository i.e. NSDL and CDSL.

| Login type                                                         | Helpdesk details                                                                                                    |
|--------------------------------------------------------------------|----------------------------------------------------------------------------------------------------|
| Individual Shareholders holding securities in demat mode with NSDL | Members facing any technical issue in login can contact NSDL helpdesk by sending a request at <u>evoting@nsdl.co.in</u> or call at toll free no.: 1800 1020 990 and 1800 22 44 30 |
| Individual Shareholders holding securities in demat mode with CDSL | Members facing any technical issue in login can contact CDSL helpdesk by sending a request at <u>helpdesk.evoting@cdslindia.com</u> or contact at 022-23058738 or 022-23058542-43 |

# B) Login Method for e-Voting shareholders other than Individual shareholders holding securities in demat mode and shareholders holding securities in physical mode.

### How to Log-in to NSDL e-Voting website?

- 1. Visit the e-Voting website of NSDL. Open web browser by typing the following URL: <u>https://www.evoting.nsdl.com/</u> either on a Personal Computer or on a mobile.
- 2. Once the home page of e-Voting system is launched, click on the icon "Login" which is available under 'Shareholder/ Member' section.
- 3. A new screen will open. You will have to enter your User ID, your Password/OTP and a Verification Code as shown on the screen.

Alternatively, if you are registered for NSDL eservices i.e. IDEAS, you can log-in at https://eservices.nsdl.com/ with your existing IDEAS login. Once you log-in to NSDL eservices after using your log-in credentials, click on e-Voting and you can proceed to Step 2 i.e. Cast your vote electronically.

4. Your User ID details are given below :

| Manner of holding shares i.e. Demat (NSDL or CDSL) or Physical | Your User ID is:                                                                      |
|----------------------------------------------------------------|---------------------------------------------------------------------------------------|
|                                                                |                                                                                       |
| a) For Members who hold shares in demat account with NSDL.     | 8 Character DP ID followed by 8 Digit Client ID                                       |
|                                                                | For example if your DP ID is IN300*** and Client ID is                                |
|                                                                | 12***** then your user ID is IN300***12*****.                                         |
| b) For Members who hold shares in demat account with CDSL.     | 16 Digit Beneficiary ID<br>For example if your Beneficiary ID is                      |
|                                                                | 12************* then your user ID is<br>12************                                |
| c) For Members holding shares in Physical Form.                | EVEN Number followed by Folio Number registered with the company                      |
|                                                                | For example if folio number is 001*** and EVEN is 101456 then user ID is 101456001*** |

- 5. Password details for shareholders other than Individual shareholders are given below:
  - a) If you are already registered for e-Voting, then you can user your existing password to login and cast your vote.
  - b) If you are using NSDL e-Voting system for the first time, you will need to retrieve the 'initial password' which was communicated to you. Once you retrieve your 'initial password', you need to enter the 'initial password' and the system will force you to change your password.
  - c) How to retrieve your 'initial password'?
    - (i) If your email ID is registered in your demat account or with the company, your 'initial password' is communicated to you on your email ID. Trace the email sent to you from NSDL from your mailbox. Open the email and open the attachment i.e. a .pdf file. Open the .pdf file. The password to open the .pdf file is your 8 digit client ID for NSDL account, last 8 digits of client ID for CDSL account or folio number for shares held in physical form. The .pdf file contains your 'User ID' and your 'initial password'.
    - (ii) If your email ID is not registered, please follow steps mentioned below in **process for those** shareholders whose email ids are not registered.
- 6. If you are unable to retrieve or have not received the "Initial password" or have forgotten your password:
  - a) Click on "Forgot User Details/Password?" (If you are holding shares in your demat account with NSDL or CDSL) option available on www.evoting.nsdl.com.
  - b) **Physical User Reset Password**?" (If you are holding shares in physical mode) option available on www.evoting.nsdl.com.
  - c) If you are still unable to get the password by aforesaid two options, you can send a request at <u>evoting@nsdl.co.in</u> mentioning your demat account number/folio number, your PAN, your name and your registered address etc.
  - Members can also use the OTP (One Time Password) based login for casting the votes on the e-Voting system of NSDL.
- 7. After entering your password, tick on Agree to "Terms and Conditions" by selecting on the check box.
- 8. Now, you will have to click on "Login" button.
- 9. After you click on the "Login" button, Home page of e-Voting will open.

Step 2: Cast your vote electronically on NSDL e-Voting system.

# How to cast your vote electronically on NSDL e-Voting system?

- a) After successful login at Step 1, you will be able to see all the companies "EVEN" in which you are holding shares and whose voting cycle
- b) Select "EVEN" of company for which you wish to cast your vote during the remote e-Voting period Now you are ready
  - for e-Voting as the Voting page opens.
- c) Cast your vote by selecting appropriate options i.e. assent or dissent, verify/modify the number of shares for which you
- wish to cast your vote and click on "Submit" and also "Confirm" when prompted.
- d) Upon confirmation, the message "Vote cast successfully" will be displayed
- e) You can also take the printout of the votes cast by you by clicking on the print option on the confirmation page.
- f) Once you confirm your vote on the resolution, you will not be allowed to modify your vote.

# **General Guidelines for shareholder**

1. institutional shareholders (i.e. other than individuals, HUF, NRI etc.) are required to send scanned copy (PDF/JPG Format)

• •

``

of the relevant Board Resolution/ Authority letter etc. with attested specimen signature of the duly authorized signatory(ies)

who are authorized to vote, to the Scrutinizer by e-mail to **pragneshmjoshi@yahoo.com** with a copy marked to <u>evoting@nsdl.co.in</u>.

- It is strongly recommended not to share your password with any other person and take utmost care to keep your password confidential. Login to the e-voting website will be disabled upon five unsuccessful attempts to key in the correct password. In such an event, you will need to go through the "Forgot User Details/Password?" or "Physical User Reset Password?" option available on www.evoting.nsdl.com to reset the password.
- In case of any queries, you may refer the Frequently Asked Questions (FAQs) for Shareholders and e-voting user manual for Shareholders available at the download section of www.evoting.nsdl.com or call on toll free no.: 1800 1020 990 and 1800 22 44 30 or send a request to (Name of NSDL Official) at evoting@nsdl.co.in

### process for those shareholders whose email ids are not registered with the depositories/ company for procuring user id and password and registration of e mail ids for e-voting for the resolutions set out in this notice

- 1. In case shares are held in physical mode please provide Folio No., Name of shareholder, scanned copy of the share certificate (front and back), PAN (self attested scanned copy of PAN card), AADHAR (self attested scanned copy of Aadhar Card) by email to <a href="https://www.shukrajewellery@yahoo.co.in">shukrajewellery@yahoo.co.in</a>
- In case shares are held in demat mode, please provide DPID-CLID (16 digit DPID + CLID or 16 digit beneficiary ID), Name, client master or copy of Consolidated Account statement, PAN (self attested scanned copy of PAN card), AADHAR(self attested scanned copy of Aadhar Card) to <u>shukrajewellery@yahoo.co.in</u>. If you are an Individual shareholders holding securities in demat mode, you are requested to refer to the login method explained at step 1 (A) i.e. Login method for e-Voting for Individual shareholders holding securities in demat mode.
- 3. Alternatively shareholder/members may send a request to <u>evoting@nsdl.co.in</u> for procuring user id and password for e-voting by providing above mentioned documents.
- 4. In terms of SEBI circular dated December 9, 2020 on e-Voting facility provided by Listed Companies, Individual shareholders holding securities in demat mode are allowed to vote through their demat account maintained with Depositories and Depository Participants. Shareholders are required to update their mobile number and email ID correctly in their demat account in order to access e-Voting facility.

The Register of Directors and Key Managerial Personnel and their shareholding maintained under Section 170 of the Act, the Register of Contracts or Arrangements in which the directors are interested, maintained under Section 189 of the Act, and the relevant documents referred to in the Notice will be available electronically for inspection by the members during the AGM. All documents referred to in the Notice will also be available electronically for inspection without any fee by the members from the date of circulation of this Notice up to the date of AGM. Members seeking to inspect such documents can send an email to Email: shukrajewellery@yahoo.co.in.

Members who have not registered their e-mail addresses so far, are requested to register their email address for receiving all communication including Annual Report, Notices, Circulars, etc. from the Company electronically. In case of members holding shares in physical mode are requested to register / update their email id by writing to the Company at Email: shukrajewellery@yahoo.co.in providing their folio no. and scanned self-attested copy of PAN card and self-attested copy of any document such as Aadhaar Card, Passport, Driving Licence, Election identity Card, etc. in support of the registered address of the member. In case of members holding shares in demat mode, members are requested to register / update their email id with the relevant depository participant.

REGISTERED OFFICE: Panchdhara Complex 3<sup>rd</sup> Floor Near The Grand Bhagawati Hotel S.G.Highway By order of the Board of Directors For,Shukra Jewellery Limited Sd/-Chandrakant H Shah Director DIN 01188001

Place: Ahmedabad Date: 01.11. 2021